## Removing a Distribution List

Control Panel > Communication > Distribution List

Removing a Distribution List:

- 1. Go to Control Panel > Communication > Distribution List.
- 2. Locate and select the desired list(s) with a check mark and click on **Remove**.

| Property               | Name                           | Description                  |      |
|------------------------|--------------------------------|------------------------------|------|
| One Corporate<br>Tower | All Non-Tenant<br>Users -Query | All Non-Tenant Users - Query | Edit |
| One Corporate<br>Tower | All Tenant<br>Managers         | All Tenant Managers          | Edit |
| One Corporate<br>Tower | All Tenant<br>Managers - Quer  | All Tenant Managers - Query  | Edit |
| One Corporate<br>Tower | All Tenants -<br>Query         | All Tenants - Query          | Edit |
| One Corporate<br>Tower | All Users - Query              | All Users - Query            | Edit |
| One Corporate          | New Distribution               | Test                         | Edit |

3. Click on **OK** to confirm the removal of the selected list(s).

| Window | s Internet Explorer 🛛 🔀                                                                                 |
|--------|----------------------------------------------------------------------------------------------------|
| ?      | System Distribution list(s) selected will be permenantly deleted.<br>Are you sure you want to continue? |
|        | OK Cancel                                                                                               |